## **Experiment-7 (Part-1)**

### **1.1 Objective:**

Developing Servlets based applications

## **1.2 Learning Outcomes:**

At the end learners will be able to:

- Describe the working of Servlets.
- Explain and demonstrate the architectural aspects involved in Servlets application development.
- They will be able to justify the Tasks performed by servlets as a middle layer.
- Describe and understand the servlet life-cycle.

## **1.3 Resources required**

• JDK, Net Beans, Eclipse.

### **1.4 Steps Involved**

Step-1: Download Eclipse EE Developer and install in your machine by unzipping.

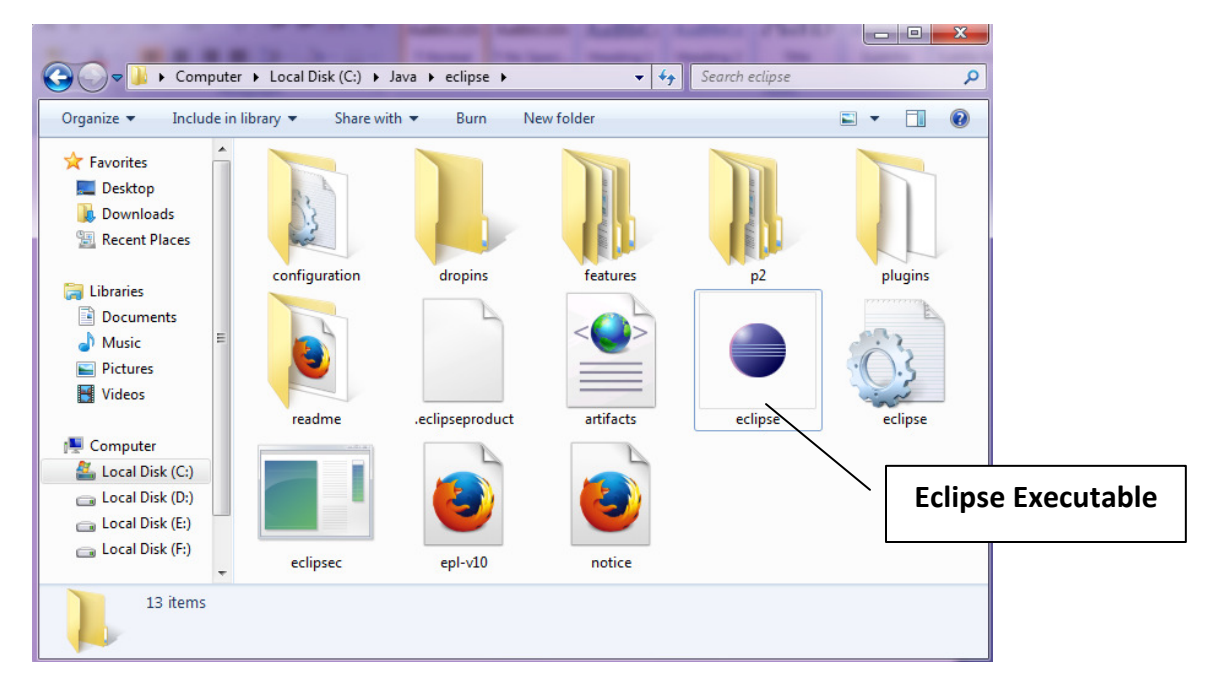

### Step-2: open Eclipse executable

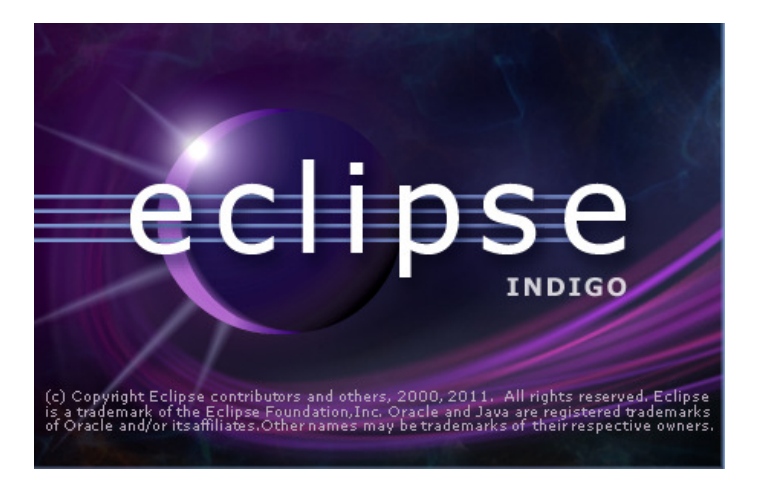

#### **Step3: Select the workspace**

| Workspace Launcher                                                                                                 | <b>X</b> |
|----------------------------------------------------------------------------------------------------|----------|
| Select a workspace                                                                                                 |          |
| Eclipse stores your projects in a folder called a workspace.<br>Choose a workspace folder to use for this session. |          |
| Workspace: C:\Users\Lenovo\workspace                                                                               | Browse   |
| Use this as the default and do not ask again OK                                                                    | Cancel   |

Step4: once you will choose the workspace you will see the IDE as shown below:

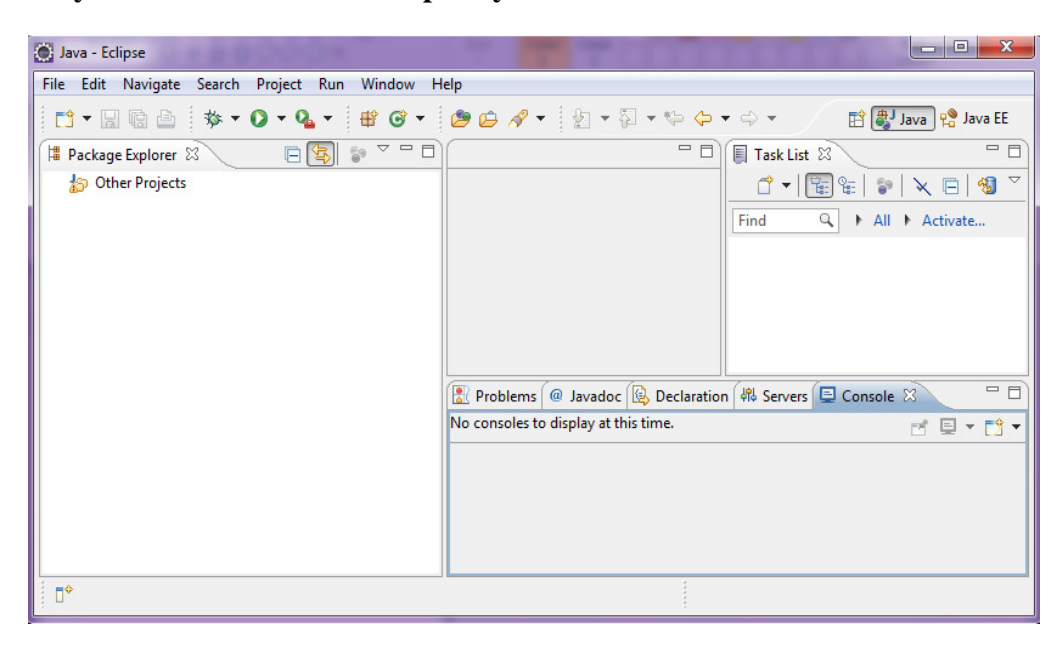

Step5: Download Tomcat and unzip.

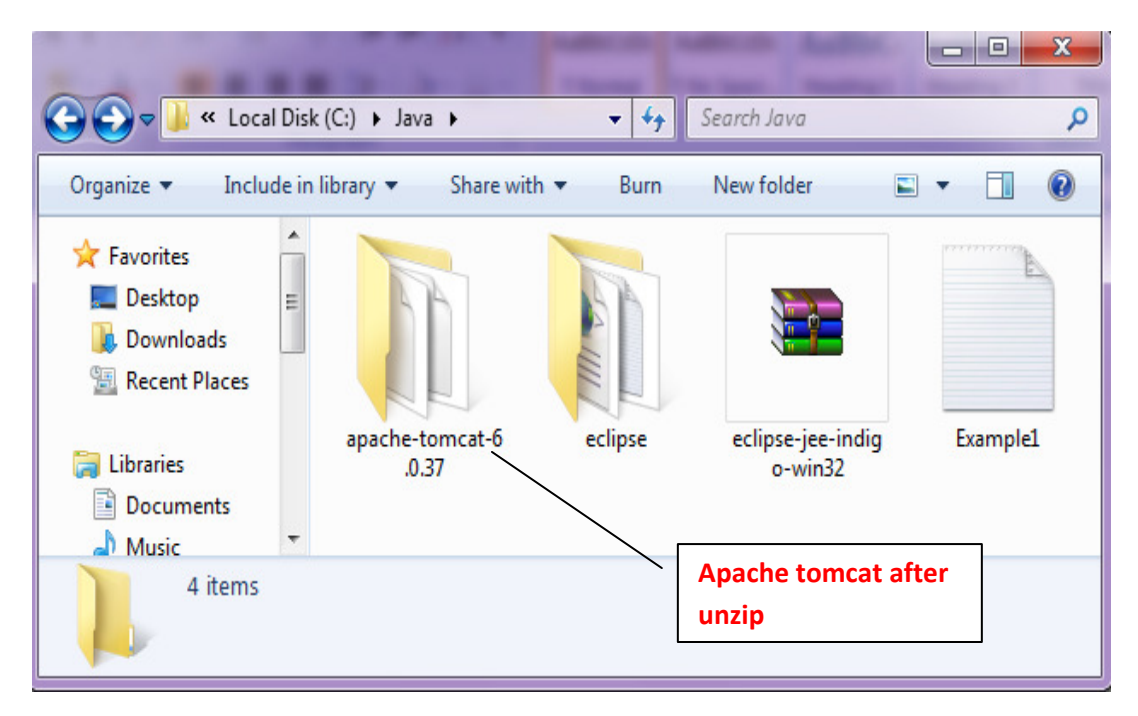

Step6: Starting the server using Eclipse.

| 🔘 Java - Eclipse                                  |                                                                                                    |  |  |  |  |  |
|---------------------------------------------------|----------------------------------------------------------------------------------------------------|--|--|--|--|--|
| File Edit Navigate Search Project Run Window Help |                                                                                                    |  |  |  |  |  |
| 📑 🕆 📃 🗟 🍐 🔻 🕐 🗸 📲 🧭 🛪 🄔 🖨 🔗 🗸 💱 🗸 🖓 🗸 💱 🗘 - 🖓 - 💱 |                                                                                                    |  |  |  |  |  |
| 洋 Package Explorer 🛛 🕞 🔄 🐨 🗖 🗖                    | Task List 🛛 🗐                                                                                                    |  |  |  |  |  |
| ¦ago Other Projects                               | Image: Contract of the second second seco |  |  |  |  |  |
|                                                   | Problems @ Javadoc 🕲 Declaration 🕫 Servers 🛛 📃 Console 📃 🗖                                                                                                    |  |  |  |  |  |
|                                                   | ▷ 🔚 Tomcat v6.0 Server at localhost [Stopped]                                                                                                    |  |  |  |  |  |
|                                                   | Choose to start                                                                                                    |  |  |  |  |  |
| □ <sup>◆</sup> 🔓 1 items selected                 |                                                                                                    |  |  |  |  |  |

#### Step7: To configure the new server follow the steps as shown below:

|                                                   |     | New                         | •             | <b>f</b> | Server |
|---------------------------------------------------|-----|-----------------------------|---------------|----------|--------|
| 🕞 Java - Eclipse                                  |     | Open                        | F3            | Γ        |        |
| File Edit Navigate Search Project Run Window Help |     | Show In                     | Alt+Shift+W ► |          |        |
|                                                   |     | Сору                        | Ctrl+C        |          |        |
|                                                   |     | Paste                       | Ctrl+V        |          |        |
|                                                   | ×   | Delete                      | Delete        |          |        |
| by Other Projects                                 |     | Rename                      | F2            |          |        |
|                                                   | 蓉   | Debug                       | Ctrl+Alt+D    |          |        |
|                                                   | 0   | Start                       | Ctrl+Alt+R    |          |        |
|                                                   | Ď   | Profile                     |               |          |        |
|                                                   |     | Stop                        | Ctrl+Alt+S    |          |        |
|                                                   | ED. | Publish                     | Ctrl+Alt+P    |          |        |
|                                                   | _   | Clean                       |               |          |        |
| 📓 Problems @ Javadoc 😣 De                         | c 🎦 | Add and Remove              |               |          |        |
|                                                   |     | Monitoring                  | +             |          |        |
| ▷ 📑 Tomcat v6.0 Server at loca                    | lh  | Clean Tomcat Work Directory |               |          |        |
|                                                   |     | Properties                  | Alt+Enter     |          |        |
|                                                   | _   |                             |               |          |        |
| 🖙 🛱 1 items selected                              | -   |                             |               |          |        |

Step8: when you will click on server option you will see:

| New Server                     |                                     |
|--------------------------------|-------------------------------------|
| Define a New Server            |                                     |
| Choose the type of server to   | create                              |
|                                | Download additional server adapters |
| Select the server type:        |                                     |
| type filter text               |                                     |
| Apache                         |                                     |
| 🗁 Basic                        |                                     |
| HTTP Preview                   |                                     |
| HTTP Server                    | -                                   |
| Publishes and runs projects or | n an HTTP server.                   |
|                                |                                     |
| 0                              |                                     |
| Server's host name:            | localhost                           |
| Server name:                   | HTTP Server at localhost            |
| Server runtime environment:    | HTTP Server                         |
|                                |                                     |
|                                | Configure runtime environments      |
|                                |                                     |
|                                |                                     |
|                                |                                     |
| (?) < Ba                       | ack Next > Finish Cancel            |
|                                |                                     |

Step9: At this stage you need to choose the appropriate server you want. As we want to use Apache therefore we will chose the Tomcat serve.

| territoria con                                                                                                    |                              | the same in the same same in the same same                                                                                                    |                                                                                                    |
|----------------------------------------------------------------------------------------------------|------------------------------|----------------------------------------------------------------------------------------------------|----------------------------------------------------------------------------------------------------|
| Define a New Server                                                                                                    |                              |                                                                                                    |                                                                                                    |
| Choose the type of server to                                                                                                    | create                       |                                                                                                    |                                                                                                    |
|                                                                                                    |                              | Tomcat versions: choo                                                                                                    | se the                                                                                                    |
|                                                                                                    |                              |                                                                                                    | apters                                                                                                    |
| Select the server type:                                                                                                    |                              | appropriate version as yo                                                                                                    | bu nave                                                                                                    |
| type filter text                                                                                                    |                              | in your machine                                                                                                    |                                                                                                    |
| 4 🗁 Apache                                                                                                    | т                            | <b>▲</b>                                                                                                    | <u> </u>                                                                                                    |
| Tomcat v3.2 Serve                                                                                                    | er                           |                                                                                                    |                                                                                                    |
| Tomcat v4.0 Serve                                                                                                    |                              |                                                                                                    | =                                                                                                    |
| Tomcat v5.0 Serv                                                                                                    | er                           |                                                                                                    |                                                                                                    |
| Tomcat v5.5 Serve                                                                                                    | er                           |                                                                                                    |                                                                                                    |
| Tomcat v6.0 Serve                                                                                                    | er                           |                                                                                                    |                                                                                                    |
| Tomcat v7.0 Serve                                                                                                    | er                           |                                                                                                    | -                                                                                                    |
| Publishes and runs projects or                                                                                                    | n an HTTP server.            |                                                                                                    |                                                                                                    |
|                                                                                                    |                              |                                                                                                    |                                                                                                    |
| Server's best names                                                                                                    | le calhect                   |                                                                                                    |                                                                                                    |
| -                                                                                                    | luzza                        | 20 <b></b> 5.262.4                                                                                                    |                                                                                                    |
| server name:                                                                                                    | HTTP Server at Io            | calhost                                                                                                    |                                                                                                    |
| Server runtime environment:                                                                                                    | HTTP Server                  |                                                                                                    | ← <u>Add</u>                                                                                                    |
|                                                                                                    |                              | Configure runtime                                                                                                    | e environments                                                                                                    |
|                                                                                                    |                              | 100 C                                                                                                    |                                                                                                    |
|                                                                                                    |                              |                                                                                                    |                                                                                                    |
|                                                                                                    |                              |                                                                                                    |                                                                                                    |
| New Server                                                                                                    | 100.00                       |                                                                                                    |                                                                                                    |
| Define a New Server                                                                                                    |                              |                                                                                                    |                                                                                                    |
|                                                                                                    |                              |                                                                                                    |                                                                                                    |
| Choose the type of server to                                                                                                    | create                       |                                                                                                    |                                                                                                    |
| Choose the type of server to                                                                                                    | create                       | I have sele                                                                                                    | cted version                                                                                                    |
| Choose the type of server to                                                                                                    | create                       | I have sele<br>6.0 since it                                                                                                    | cted version<br>is available                                                                                          |
| Choose the type of server to<br>Select the server type:                                                                                                    | create                       | I have selected to the selected of the selected of the selecte | cted version<br>is available<br>machine                                                                               |
| Choose the type of server to<br>Select the server type:<br>type filter text                                                                                                    | create                       | I have selected to the selected of the selected of the selecte | cted version<br>is available<br>machine                                                                               |
| Choose the type of server to<br>Select the server type:<br>type filter text                                                                                                    | create                       | I have selected to the selected of the selected of the selecte | cted version<br>is available<br>machine                                                                               |
| Choose the type of server to<br>Select the server type:<br>type filter text                                                                                                    | create                       | I have selected to the selected of the selected of the selecte | cted version<br>is available<br>machine                                                                               |
| Choose the type of server to<br>Select the server type:<br>type filter text                                                                                                    | create<br>rer<br>er          | I have sele<br>6.0 since it<br>in my r                                                                                                    | cted version<br>is available<br>machine                                                                               |
| Choose the type of server to<br>Select the server type:<br>type filter text                                                                                                    | create<br>rer<br>rer<br>rer  | I have selected to the selected of the selected of the selecte | cted version<br>is available<br>machine<br>Host                                                                       |
| Choose the type of server to<br>Select the server type:<br>type filter text<br>Apache<br>Tomcat v3.2 Serv<br>Tomcat v4.0 Serv<br>Tomcat v4.1 Serv<br>Tomcat v5.0 Serv                                                                                                    | reate                        | I have selected to the selected of the selected of the selecte | cted version<br>is available<br>machine<br>Host                                                                       |
| Choose the type of server to<br>Select the server type:<br>type filter text<br>Apache<br>Tomcat v3.2 Serv<br>Tomcat v4.0 Serv<br>Tomcat v4.1 Serv<br>Tomcat v5.0 Serv<br>Tomcat v5.5 Serv                                                                                                    | reate                        | I have selected to the selected of the selected of the selecte | cted version<br>is available<br>machine<br>Host<br>name                                                               |
| Choose the type of server to<br>Select the server type:<br>type filter text<br>Apache<br>Tomcat v3.2 Serv<br>Tomcat v4.0 Serv<br>Tomcat v4.1 Serv<br>Tomcat v5.0 Serv<br>Tomcat v5.0 Serv<br>Tomcat v5.0 Serv<br>Tomcat v6.0 Serv                                                                                                    | erer<br>er<br>er<br>er<br>er | I have sele<br>6.0 since it<br>in my r                                                                                                    | cted version<br>is available<br>machine<br>Host<br>name                                                               |
| Choose the type of server to<br>Select the server type:<br>type filter text<br>Apache<br>Tomcat v3.2 Serv<br>Tomcat v4.0 Serv<br>Tomcat v5.0 Serv<br>Tomcat v5.5 Serv<br>Tomcat v6.0 Serv<br>Tomcat v7.0 Serv                                                                                                    | erer<br>er<br>er<br>er       | I have sele<br>6.0 since it<br>in my r                                                                                                    | cted version<br>is available<br>machine<br>Host<br>name<br>Server                                                     |
| Choose the type of server to<br>Select the server type:<br>type filter text                                                                                                    | create                       | I have selected of the selected of the selecte | ted version<br>is available<br>machine<br>Host<br>name<br>Server<br>name                                              |
| Choose the type of server to<br>Select the server type:<br>type filter text<br>Apache<br>Tomcat v3.2 Server<br>Tomcat v4.0 Server<br>Tomcat v5.0 Server<br>Tomcat v5.0 Server<br>Tomcat v5.0 Server<br>Tomcat v7.0 Server<br>Publishes and runs J2EE and J<br>server.                                                                                                    | create                       | I have selec<br>6.0 since it<br>in my r                                                                                                    | ted version<br>is available<br>machine<br>Host<br>name<br>Server<br>name                                              |
| Choose the type of server to<br>Select the server type:<br>type filter text<br>Apache<br>Tomcat v3.2 Serve<br>Tomcat v4.0 Serve<br>Tomcat v4.1 Serve<br>Tomcat v5.0 Serve<br>Tomcat v5.0 Serve | create                       | I have selec<br>6.0 since it<br>in my r                                                                                                    | cted version<br>is available<br>machine<br>Host<br>name<br>Server<br>name                                             |
| Choose the type of server to<br>Select the server type:<br>type filter text<br>Apache<br>Tomcat v3.2 Serve<br>Tomcat v4.0 Serve<br>Tomcat v5.0 Serve<br>Tomcat v5.0 Serve<br>Tomcat v5.0 Serve<br>Tomcat v5.0 Serve<br>Tomcat v7.0 Serve<br>Server's host name:                                                                                                    | create                       | I have selec<br>6.0 since it<br>in my r                                                                                                    | cted version<br>is available<br>machine<br>Host<br>name<br>Server<br>name                                             |
| Choose the type of server to<br>Select the server type:<br>type filter text<br>Apache<br>Tomcat v3.2 Serve<br>Tomcat v4.0 Serve<br>Tomcat v5.0 Serve<br>Tomcat v5.0 Serve<br>Tomcat v5.0 Serve<br>Tomcat v6.0 Serve<br>Tomcat v7.0 Serve<br>Server's host name:<br>Server name:                                                                                                    | create                       | I have selec<br>6.0 since it<br>in my r                                                                                                    | cted version<br>is available<br>machine<br>Host<br>name<br>Server<br>name<br>Runtime                                  |
| Choose the type of server to<br>Select the server type:<br>type filter text<br>Apache<br>Tomcat v3.2 Serv<br>Tomcat v4.0 Serv<br>Tomcat v5.0 Serv<br>Tomcat v5.5 Serv<br>Tomcat v5.0 Serv<br>Tomcat v7.0 Serv<br>Publishes and runs J2EE and J<br>server.<br>Server's host name:                                                                                                    | create                       | I have selec<br>6.0 since it<br>in my r<br>ts and ser r Configurations to a<br>rer at localhost (2)                                                                                                    | cted version<br>is available<br>machine<br>Host<br>name<br>Server<br>name<br>Runtime<br>environment                   |
| Choose the type of server to<br>Select the server type:<br>type filter text<br>Apache<br>Tomcat v3.2 Serv<br>Tomcat v4.0 Serv<br>Tomcat v5.0 Serv<br>Tomcat v5.0 Serv<br>Tomcat v5.0 Serv<br>Tomcat v7.0 Serv<br>Publishes and runs J2EE and J<br>server.<br>Server's host name:<br>Server name:                                                                                                    | create                       | I have selec<br>6.0 since it<br>in my r<br>ts and see - Configurations to a<br>rer at localhost (2)<br>6.0                                                                                                    | cted version<br>is available<br>machine<br>Host<br>name<br>Server<br>name<br>Runtime<br>environment                   |
| Choose the type of server to<br>Select the server type:<br>type filter text<br>Apache<br>Tomcat v3.2 Serve<br>Tomcat v4.0 Serve<br>Tomcat v4.1 Serve<br>Tomcat v5.0 Serve<br>Tomcat v5.0 Serve<br>Tomcat v5.0 Serve<br>Tomcat v7.0 Serve<br>Publishes and runs J2EE and J<br>server.<br>Server's host name:<br>Server name:<br>Server runtime environment:                                                                                                    | reate                        | I have select<br>6.0 since it<br>in my r<br>ts and set of configurations to a<br>rer at localhost (2)<br>6.0<br><u>Configure runtim</u>                                                                                                    | cted version<br>is available<br>machine<br>Host<br>name<br>Server<br>name<br>Runtime<br>environment<br>e environments |
| Choose the type of server to<br>Select the server type:<br>type filter text<br>Apache<br>Tomcat v3.2 Serve<br>Tomcat v4.0 Serve<br>Tomcat v4.0 Serve<br>Tomcat v5.0 Serve<br>Tomcat v5.0 Serve<br>Tomcat v5.0 Serve<br>Tomcat v6.0 Serve<br>Tomcat v7.0 Server<br>Publishes and runs J2EE and J<br>server.<br>Server's host name:<br>Server name:<br>Server runtime environment:                                                                                                    | create                       | I have select<br>6.0 since it<br>in my r<br>ts and set of configurations to a<br>rer at localhost (2)<br>6.0<br>Configure runtim                                                                                                    | cted version<br>is available<br>machine<br>Host<br>name<br>Server<br>name<br>Runtime<br>environment<br>e environments |

Now, click on next button.

| mity School of Engineering & Technology, A          | Amity University                      |
|-----------------------------------------------------|---------------------------------------|
|                                                     | Plank if as                           |
| New server                                          |                                       |
| Add and Remove<br>Modify the resources that are com | project present                       |
| Move resources to the right to config<br>Available: | gure tem on the server<br>Configured: |
| SimpleServletProject                                | Add >    < Remove                     |
|                                                     | Add All >><br><< Remove All           |
| A Back                                              | Next > Finish Cancel                  |

Then click on finish. Now, you can see the servers as shown in the below diagram.

| 🔘 Java - Eclipse                               |                                                                                                    |
|------------------------------------------------|----------------------------------------------------------------------------------------------------|
| File Edit Navigate Search Project Run Window H | lelp                                                                                                    |
| 🔁 • 📄 🖻 🔅 • 🗘 • 💁 🖶 🎯 •                        | 😕 😂 🛷 👻 🖞 マ 🖓 マ 🏷 🌣 マ キャー 🗈 🕵 Java 😢 Java EE                                                                                                    |
| 🛱 Package Explorer 🛛 📄 🔄 🌍 🍸 🗖 🗖               | Task List 🛛 🖓                                                                                                    |
| ☆ Other Projects                               | Image: Second second se |
|                                                | Problems @ Javadoc 😟 Declaration 🎋 Servers 🛛 📮 Console                                                                                                    |
|                                                |                                                                                                    |
|                                                | Tomcat v6.0 Server at localhost [Stopped]                                                                                                    |
|                                                | a Tomcat volu Server at localnost (2) [stopped, kepublish]                                                                                                    |
| □ <sup>◆</sup> 🔓 1 items selected              |                                                                                                    |

**Step10: click of start to start the server.** 

|                                                   |       | New<br>Open<br>Show In      | ►<br>F3<br>Alt+Shift+W |
|---------------------------------------------------|-------|-----------------------------|------------------------|
| M Java Felines                                    | D     | Сору                        | Ctrl+C                 |
| Java - Eclipse                                    | Ê     | Paste                       | Ctrl+V                 |
| File Edit Navigate Search Project Run Window Help | ×     | Delete                      | Delete                 |
| [1] ▼ 🗐 👜 🎄 ▼ 🔾 ▼ 🌯 ▼ 🖶 🎯 ▼ 🏉 🗁 🛷 ▼ 🖞 ▼ 🖓 ▼       |       | Rename                      | F2                     |
| 📲 Package Explorer 🛛 📄 🔄 🗊 🌄 🖓 🖓 🖓                | 莽     | Debug                       | Ctrl+Alt+D             |
| b Other Projects                                  | 0     | Start                       | Ctrl+Alt+R             |
| 🔁 abc                                             | ø⁼.   | Profile                     |                        |
| SimpleServietDroject                              |       | Stop                        | Ctrl+Alt+S             |
| sinpleservierroject                               | 60    | Publish                     | Ctrl+Alt+P             |
| JRE System Library [JDK]                          |       | Clean                       |                        |
| 🛋 Apache Tomcat v6.0 [Apache Tomcat v6.0]         | Pa.   | Add and Remove              |                        |
| i i i i i i i i i i i i i i i i i i i             | -     | Monitoring                  | •                      |
| Problems @ Javadoc 😥                              |       | Clean Tomcat Work Directory |                        |
|                                                   |       | Properties                  | Alt+Enter              |
| ▷ 🛗 Tomcat v6.0 Server at lo                      | iamu: | κ [υομμου]                  |                        |

Step 11: Once, you will choose the start option, server will start and you can see the logs using console option.

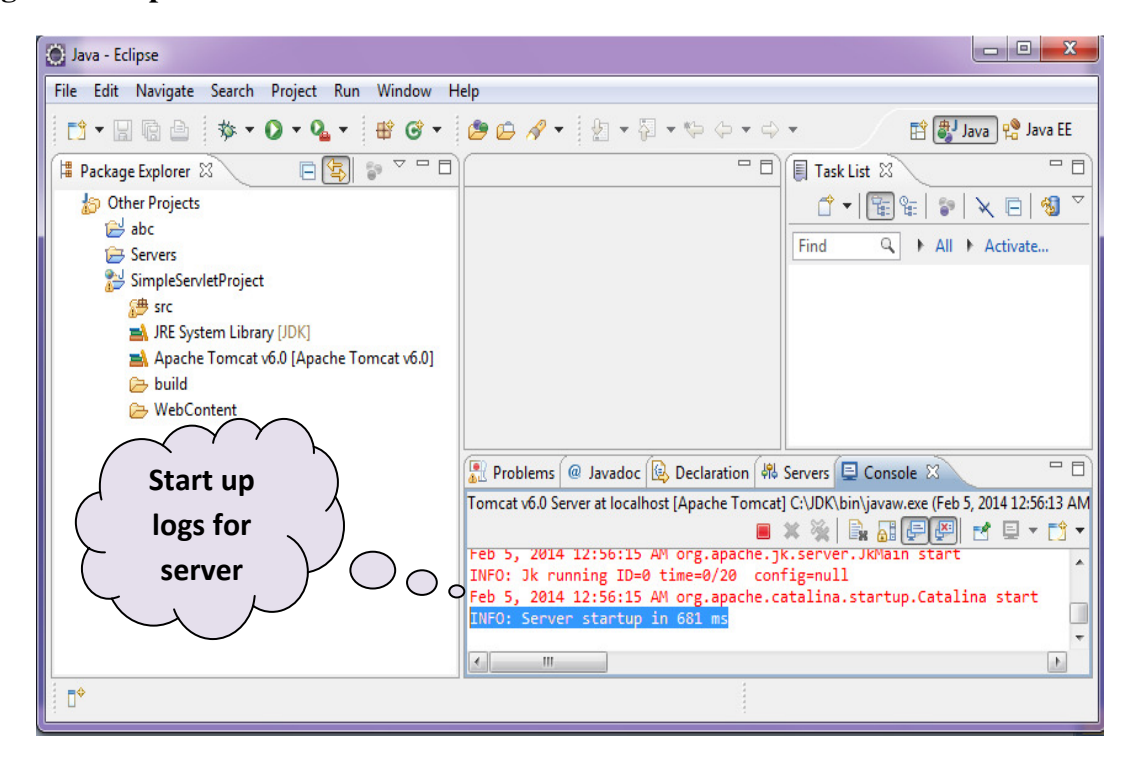

Now, at this stage your server is ready to use.

# **Creating a servlet application:**

# [Follow Part-2]